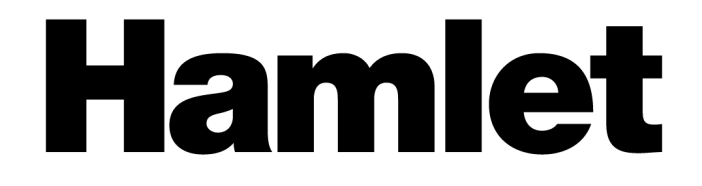

# **USB 3.0 Docking Station**

# Dual Display DVI+HDMI - 6 Port USB Hub - LAN - Audio

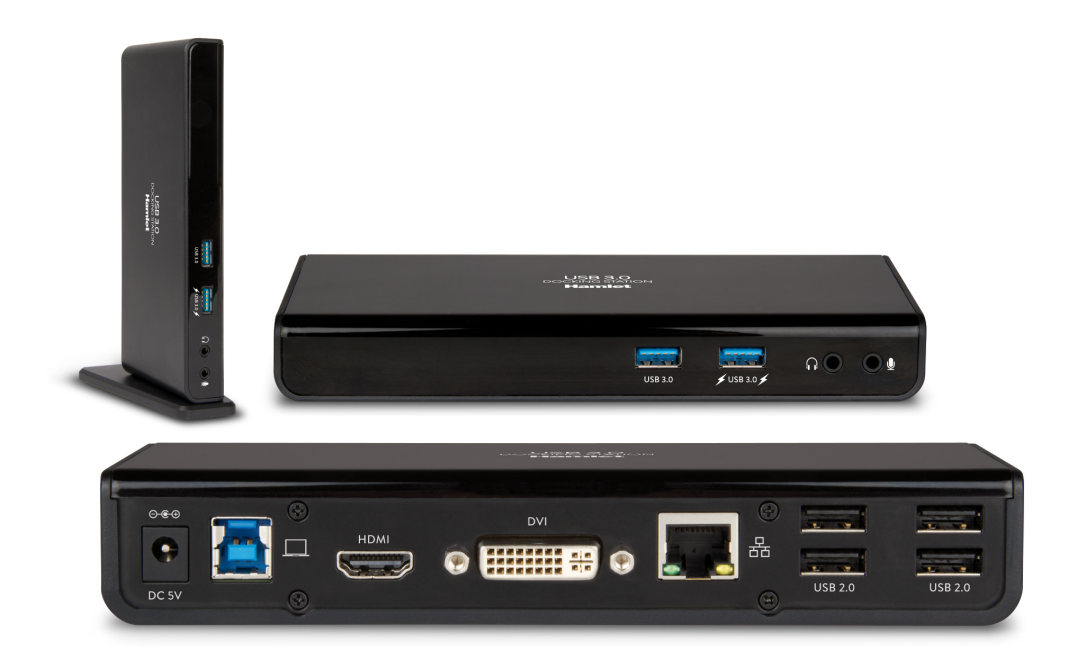

# Manuale Utente

HDOCKS300

www.hamletcom.com

# Index

| 1. INTRODUZIONE                       | 5        |
|---------------------------------------|----------|
| 2. PANORAMICA DEL PRODOTTO            | 6        |
| 2.1 Porte e Connettori                | 6        |
| 3. INSTALLAZIONE DRIVER               | 7        |
| 3.1 WINDOWS                           | 7        |
| 3.2 MAC OS                            | 8        |
| 4. COLLEGAMENTO DELLA DOCKING STATION |          |
| 5. VERIFICA DELL'INSTALLAZIONE        |          |
| 5.1 WINDOWS                           | 11       |
| 5.2 MAC OS                            |          |
| 6. CONFIGURAZIONE MONITOR IN WINDOWS  |          |
| 6.1 CONFIGURAZIONE MULTI-MONITOR      | 14       |
| 7. CONFIGURAZIONE MONITOR IN MAC OS   |          |
| 8. CONFIGURAZIONE AUDIO               |          |
| 8.1 WINDOWS                           |          |
| 8.2 MAC OS                            | 20       |
| 9. DISINSTALLAZIONE DEL DRIVER        |          |
| 9.1 WINDOWS                           | 21<br>22 |
| 10. SPECIFICHE TECNICHE               |          |
| 10.1 RISOLUZIONI SUPPORTATE           | 24       |

Gentile Cliente,

La ringraziamo per la fiducia riposta nei nostri prodotti. La preghiamo di seguire le norme d'uso e manutenzione che seguono. Al termine del funzionamento di questo prodotto La preghiamo di non smaltirlo tra i rifiuti urbani misti, ma di effettuare per detti rifiuti una raccolta separata negli appositi raccoglitori di materiale elettrico/elettronico o di riportare il prodotto dal rivenditore che lo ritirerà gratuitamente.

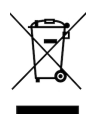

### Informazioni RAEE (Per gli utenti membri dell'Unione Europea)

Secondo la Direttiva RAEE (Rifiuti da Apparecchiature Elettriche ed Elettroniche), non gettare questo prodotto nei normali rifiuti domestici o commerciali. I rifiuti da apparecchiature elettriche ed elettroniche devono essere opportunamente raccolti e riciclati come previsto dalle prassi consolidate nel vostro paese. Per informazioni sul riciclaggio di questo prodotto, contattare le autorità locali, il servizio di smaltimento dei rifiuti domestici o il negozio dove è stato acquistato il prodotto.

Informiamo che il prodotto è stato realizzato con materiali e componenti in conformità a quanto previsto dalle Direttive RoHS 2011/65/EU & 2015/863/EU, RAEE 2002/96/CE, 2003/108/CE D.lgs. 151/2005 e dalle Direttive EMC 2014/30/EU e LVD 2014/35/EU per i seguenti standard: EN 55032: 2015 CISPR 32: 2012 EN 61000-3-2: 2019 EN 61000-3-3: 2013 EN 55035: 2017 CISPR 35: 2016 IEC 62368-1: 2014 (Second Edition)

# CE

La dichiarazione di conformità CE completa relativa al prodotto può essere richiesta contattando Hamlet all'indirizzo e-mail info@hamletcom.com.

Visita www.hamletcom.com per informazioni complete su tutti i prodotti Hamlet e per accedere a download e supporto tecnico.

Importato da: CARECA ITALIA SPA - Scandiano (RE) . Italia.

#### Informazioni su questo manuale

Il presente manuale ha scopo puramente informativo. I contenuti, le specifiche e le caratteristiche esteriori del prodotto sono indicative e possono variare senza obbligo di preavviso.

#### Marchi di fabbrica

Tutti i marchi e nomi di società menzionati in questo manuale sono usati per scopo solo la descrizione e restano di proprietà dei rispettivi proprietari.

#### Istruzioni di sicurezza

Leggere sempre attentamente le istruzioni di sicurezza.

- Conservare questo manuale per qualsiasi riferimento futuro
- Tenere l'apparecchio lontano dall'umidità

Se si presenta una qualsiasi delle seguenti situazioni, si consiglia di fare controllare l'apparecchio da un tecnico qualificato.

- L'apparecchiatura è stata esposta ad umidità
- L'apparecchiatura è stata danneggiata
- L'apparecchiatura presenta segni evidenti di rottura
- L'apparecchiatura non funziona correttamente o non è possibile farla funzionare correttamente seguendo le indicazioni del manuale

# 1. Introduzione

La Docking Station USB 3.0 Dual Display di Hamlet consente di ampliare l'area di lavoro dello schermo e la connettività del notebook collegando un solo cavo. Le uscite video HDMI e DVI con supporto HD permettono di collegare due monitor esterni per estendere il desktop del computer. Le due porte USB 3.0 nella parte anteriore offrono connettività ad alte prestazioni per hard disk esterni e supportano la ricarica rapida di dispositivi come smartphone e tablet. Le quattro porte USB 2.0 sul retro del dispositivo permettono di collegare comodamente periferiche come mouse, tastiere, stampanti etc. Completano la connettività della Docking Station la porta Gigabit Ethernet per il collegamento ad una rete cablata e l'accesso a Internet e i connettori audio per gli altoparlanti esterni, o le cuffie, e il microfono. La confezione include un adattatore video da DVI a VGA per collegare anche monitor VGA di vecchia generazione.

### Caratteristiche

- Compatibile con le specifiche USB 3.0/2.0
- Supporta la velocità di trasferimento dati USB 3.0 fino a 5 Gbps
- Doppia uscita video con risoluzione fino a 2048x1152 pixel
- Uscite video DVI e HDMI
- Supporto per audio 2.1 canali
- Interfaccia di rete Gigabit Ethernet
- Supporta le specifiche Battery Charging versione 1.2

### Contenuto della Confezione

- USB 3.0 Docking Station
- Cavo USB 3.0
- Supporto per utilizzo verticale
- Adattatore video DVI-VGA
- Alimentatore esterno
- Utility CD (Driver e Manuale)
- Guida di installazione rapida

### Requisiti di Sistema

- Processore: 2.0 GHz dual core o superiore
- Memoria RAM: 4GB o superiore
- Porta USB 2.0 o USB 3.0 (consigliata)
- 30 MB di spazio disco disponibile
- Sistemi Operativi:
  - Windows 7 (SP1 o successivo), Windows 8, Windows 10 Mac OS 10.6 o successivo

# 2. Panoramica del Prodotto

# 2.1 Porte e Connettori

L'illustrazione seguente mostra la disposizione e la descrizione delle porte e dei connettori presenti nel pannello frontale e posteriore della Docking Station.

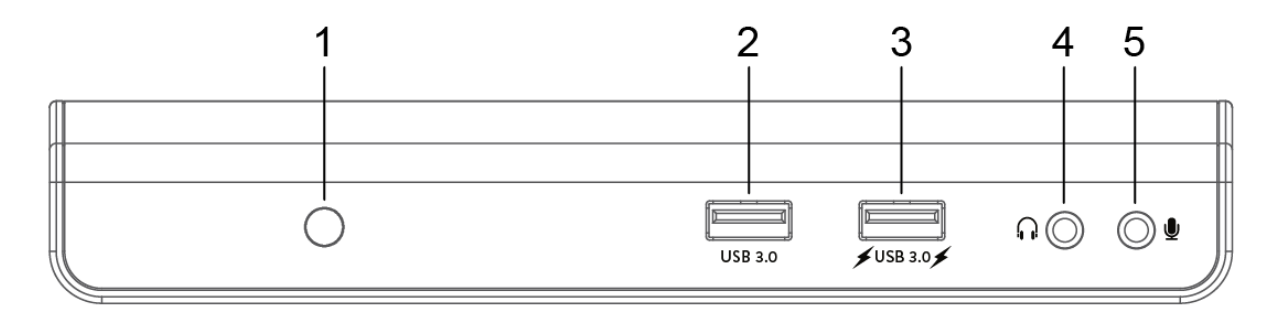

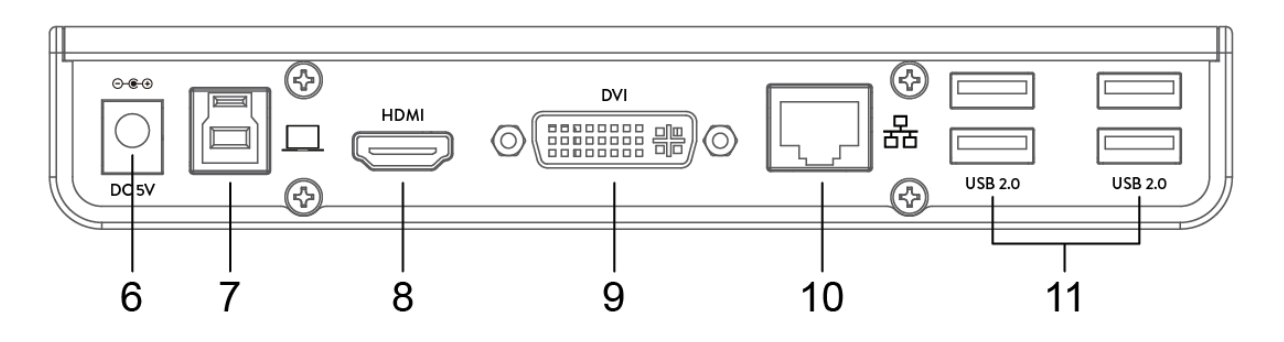

- 1. Indicatore LED alimentazione
- 2. Porta USB 3.0
- 3. Porta USB 3.0 con supporto Battery Charging 1.2
- 4. Uscita audio per altoparlanti o cuffie
- 5. Ingresso audio per microfono
- 6. Ingresso per alimentazione
- 7. Porta USB 3.0 Tipo B per collegamento al computer
- 8. Connettore HDMI
- 9. Connettore DVI
- 10. Porta di rete Gigabit Ethernet (RJ-45)
- 11. Porte USB 2.0 (x4)

# 3. Installazione Driver

Seguire le istruzioni per installare il driver e collegare la Docking Station al vostro computer.

IMPORTANTE: NON collegare la Docking Station al computer prima di installare i driver. <u>Prima di procedere all'installazione, scaricate gli ultimi driver disponibili ai seguenti indirizzi.</u> www.hamletcom.com/products/hdocks300.aspx?t=download www.displaylink.com/downloads

Si prega di notare che le informazioni e le immagini mostrate in questo manuale possono variare leggermente a seconda del sistema operativo utilizzato.

### 3.1 Windows

- 1. Inserire il CD in dotazione nel lettore CD-ROM del computer. Apparirà la finestra AutoPlay.
- 2. Cliccare **Esegui Setup.exe** per eseguire il programma di installazione.

#### NOTA:

Se la funzione **AutoPlay** non si avvia automaticamente, individuare e fare doppio clic sul file **Setup.exe** nel contenuto del CD per avviare l'installazione.

Se appare la finestra **Controllo Account Utente**, inserire la password di amministratore e cliccare **Sì** per continuare.

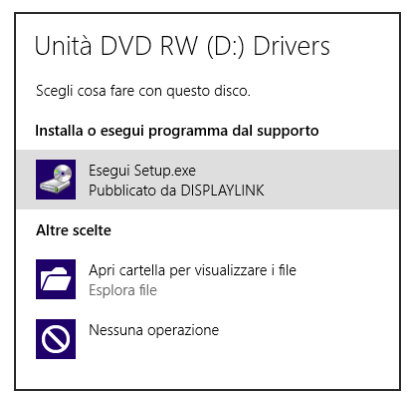

3. Cliccare Installa per avviare la procedura di installazione.

| -          |                       | DisplayLink Graphics                                                                                                    | x |
|------------|-----------------------|----------------------------------------------------------------------------------------------------|---|
|            |                       | DisplayLink                                                                                                    | ¢ |
| 0          | Controllo del sistema | Controllo della compatibilità del sistema                                                                                            |   |
| $\bigcirc$ | Installazione         | Il sistema DisplayLink ha superato il controllo relativo alla compatibilità, per cui<br>la procedura di installazione può continuare |   |
| $\bigcirc$ | Prima connessione     |                                                                                                    |   |
| $\bigcirc$ | Configurazione finale |                                                                                                    |   |
| $\bigcirc$ | Finalizzazione        |                                                                                                    |   |
|            |                       |                                                                                                    | , |
|            |                       | Installa Annulla                                                                                                    | _ |
|            |                       |                                                                                                    |   |

4. Seguire le indicazioni a schermo e premere il pulsante **Termina** per completare l'installazione.

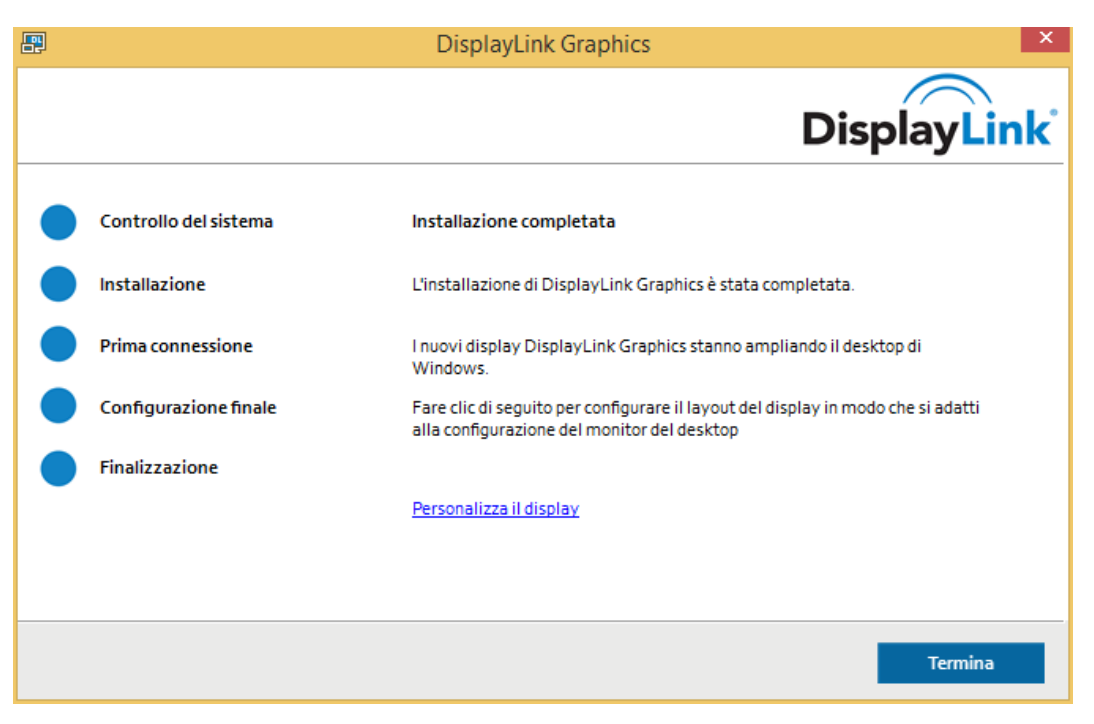

- 5. Se richiesto, cliccare **Riavvia** per riavviare il computer.
- Al termine dell'installazione è possibile collegare la Docking Station al computer.
   Per dettagli sul collegamento, consultare il capitolo Collegamento della Docking Station.
- 7. Quando il sistema operativo rileva la Docking Station, un messaggio di notifica appare nella barra di sistema.

## 3.2 Mac OS

- Inserire il CD in dotazione nel lettore CD-ROM del computer.
   NOTA: Se il computer non dispone di un lettore CD, collegarsi al sito hamletcom.com per scaricare i driver.
- 2. Aprire la cartella **Mac** e fare doppio clic sul file **dmg** per aprire l'archivio.
- 3. Fare doppio clic sul pacchetto Installer.pkg per avviare l'installazione.

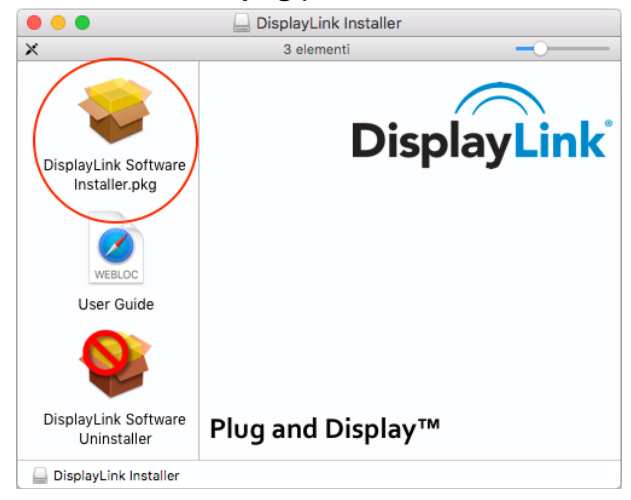

4. Cliccare Continua e seguire le istruzioni della procedura guidata per installare il driver.

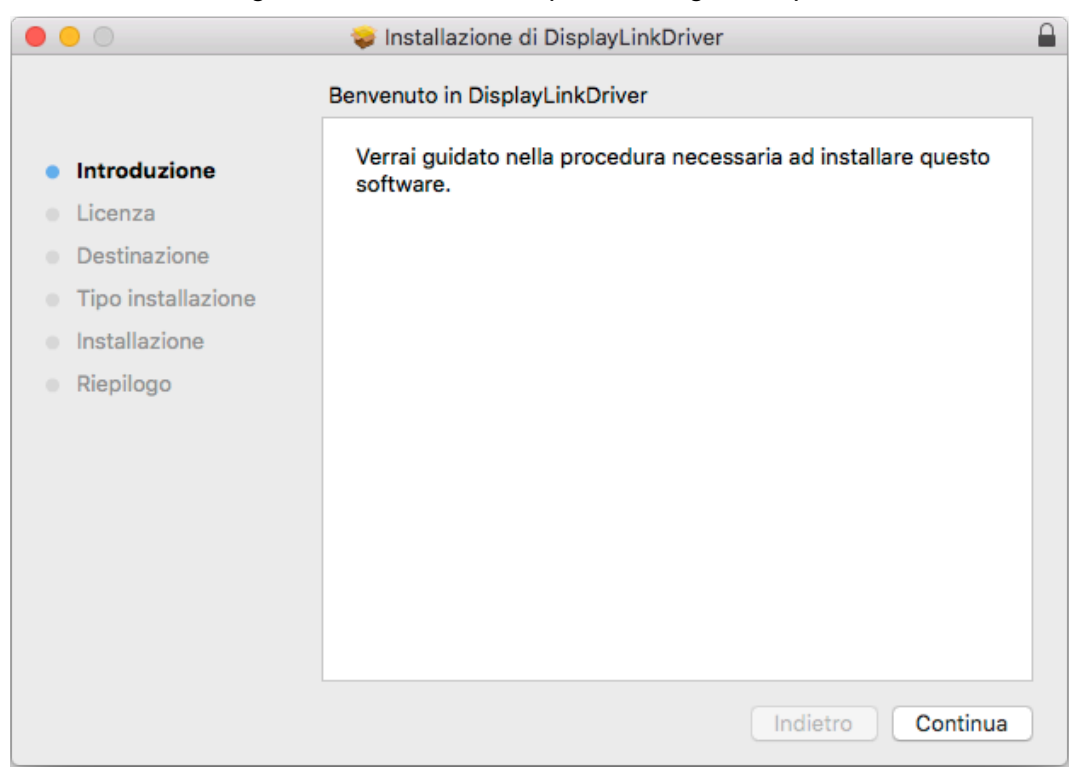

5. Quando l'installazione è completata, premere Riavvia per terminare l'installazione.

|                                                                                                    | 📚 Installazione di DisplayLinkDriver                                                      |  |
|----------------------------------------------------------------------------------------------------|-------------------------------------------------------------------------------------------|--|
| <ul> <li>Introduzione</li> <li>Licenza</li> <li>Destinazione</li> <li>Tipo installazione</li> <li>Installazione</li> <li>Riepilogo</li> </ul> | Installazione riuscita.<br>L'installazione è riuscita.<br>Il software è stato installato. |  |
|                                                                                                    | Fai clic su Riavvia per terminare l'installazione.<br>Indietro Riavvia                    |  |

Dopo il riavvio del computer, è possibile procedere al collegamento della Docking Station.
 Per dettagli sul collegamento, consultare il capitolo Collegamento della Docking Station.

# 4. Collegamento della Docking Station

Le istruzioni seguenti descrivono come collegare la Docking Station al computer e come collegare le periferiche esterne.

 Collegare la Docking Station al computer utilizzando il cavo USB 3.0 in dotazione. Inserire il connettore USB 3.0 Tipo B nella rispettiva porta USB 3.0 sul retro della Docking Station e il connettore USB 3.0 Tipo A ad una porta USB del computer.

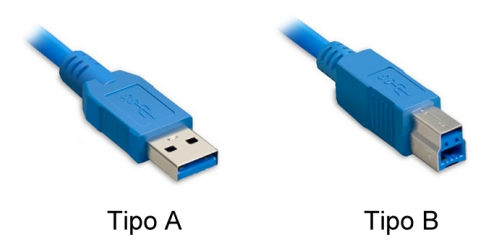

- 2. Inserire lo spinotto dell'alimentatore nell'ingresso di alimentazione della Docking Station.
- Collegare un monitor HDMI/DVI.
   Utilizzare un cavo HDMI (non incluso) per collegare un monitor HDMI alla porta HDMI.
   Utilizzare un cavo DVI (non incluso) per collegare un monitor DVI alla porta DVI.
   NOTA: È anche possibile collegare un monitor VGA alla porta DVI della Docking Station utilizzando l'adattatore DVI-VGA in dotazione.

ADATTATORE DVI-VGA

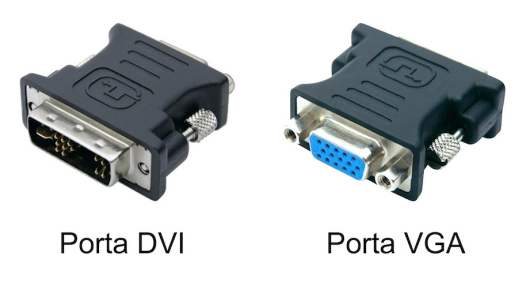

- 4. Collegare un cavo di rete Ethernet alla porta RJ-45t della Docking Station per collegarla alla rete locale o al router per l'accesso a Internet.
- 5. Collegare le periferiche USB alle porte USB 3.0 nel pannello frontale o alle porte USB 2.0 sul retro della Docking Station.
- Collegare gli altoparlanti, le cuffie e il microfono.
   Inserire lo spinotto degli altoparlanti o delle cuffie nell'ingresso audio sul pannello frontale della Docking Station.

Inserire lo spinotto del microfono nell'ingresso sul pannello frontale della Docking Station.

# 5. Verifica dell'Installazione

Per verificare la corretta installazione del driver, procedere come indicato di seguito.

### 5.1 Windows

Nel sistema operativo Windows, è possibile controllare la presenza del driver nella finestra **Gestione dispositivi**.

Il driver USB 3.0 Dual Video Dock è visualizzato all'interno della categoria USB Display Adapters. L'immagine seguente di riferisce a Windows 8.

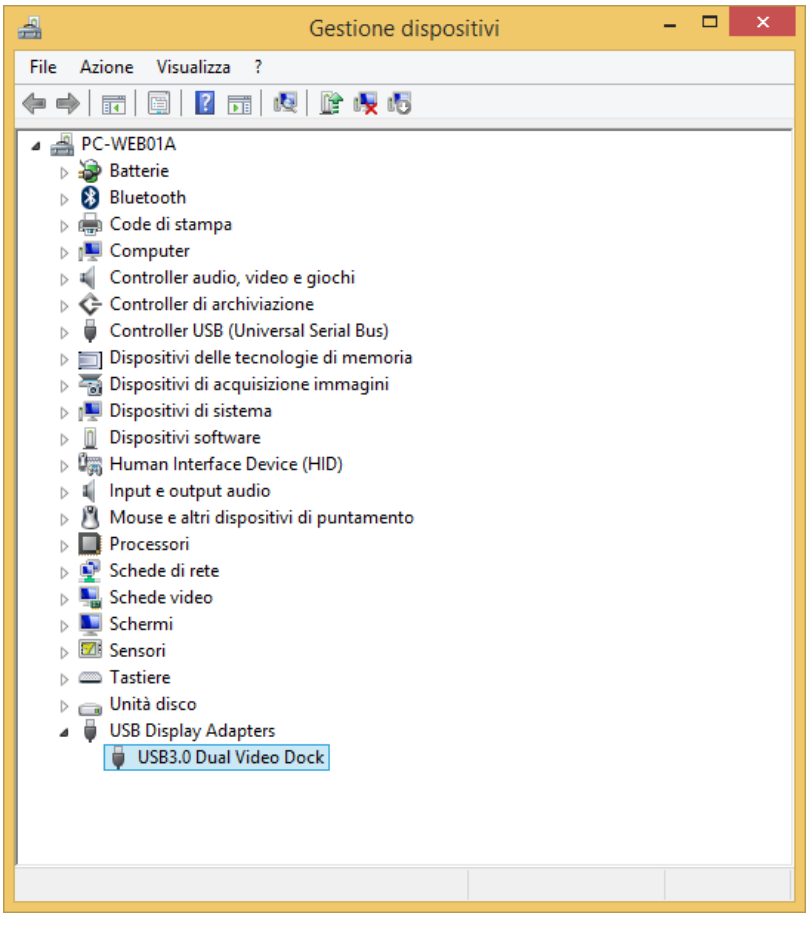

### NOTA:

Se il driver non è presente nella lista, questo potrebbe non essere installato correttamente. In questo caso si consiglia di disinstallare il driver, scollegare la Docking Station e ripetere la procedura di installazione.

### 5.2 Mac OS

Per verificare la corretta installazione nei sistemi Mac, procedere come illustrato di seguito.

1. Cliccare sul menu Apple nell'angolo in alto a sinistra dello schermo e selezionare **Informazioni** su questo Mac.

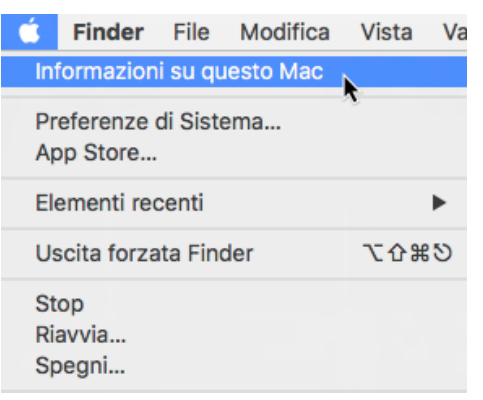

2. Nella schermata che appare, cliccare **Più informazioni...** o **Resoconto di sistema...** a seconda della versione del sistema operativo utilizzato.

| ⊖ ∩ ∩ Informazioni su questo Mac                                        | Panoramica Monitor Archivio Supporto Assistenza                                                                                                  |
|-------------------------------------------------------------------------|----------------------------------------------------------------------------------------------------|
| OS X                                                                    | OS X El Capitan<br>Versione 10.11.4 (15E65)                                                                                                    |
| Numero di serie X00XX0XXXX00 Aggiornamento Software                     | MacBook Pro (Retina, 15 pollici, fine 2013)<br>Processore 2,6 GHz Intel Core i7<br>Memoria 16 GB DDR3 a 1600 MHz<br>Disco di avvio, Macintosh HD |
| Processore 2 GHz Intel Core i7<br>Memoria 8 GB 1600 MHz DDR3            | Grafica NVIDIA GeForce GT 750M 2048 MB<br>Numero di serie X00YY0XYXY00                                                                           |
| Disco di avvio Mavericks                                                | Resoconto di sistema Aggiornamento Software                                                                                                    |
| TM e © 1983-2014 Apple Inc.<br>Tutti i diritti riservati. Licenza d'uso | ™ e © 1983-2016 Apple Inc. Tutti i diritti riservati. Licenza e garanzia                                                                         |

3. Nella sezione **Software** della colonna a sinistra, la voce **DisplayLinkDriver** è elencata sotto la categoria **Estensioni**.

| SATA/SATA Expr    | Nome estensione        |                    | <ul> <li>Versione</li> </ul> | Ultima modifica     | Caricato    | Ottenuto da        |
|-------------------|------------------------|--------------------|------------------------------|---------------------|-------------|--------------------|
| SPI               | CoreStorage            |                    | 517.50.1                     | 11/12/15, 04:40     | Sì          | Apple              |
| Schede Ethernet   | CoreStorageFsck        |                    | 517.50.1                     | 11/12/15, 04:40     | Sì          | Apple              |
| Stampanti         | CSRBluetoothHostCont   | rollerUSBTransport | 4.4.6                        | 11/12/15, 05:01     | No          | Apple              |
| Thunderbolt       | CSRHIDTransitionDriver | ,<br>,             | 4.4.6                        | 11/12/15, 05:01     | No          | Apple              |
| LISB              | DisplayLinkDriver      |                    | 3.0.0 (79478)                | 09/02/17, 10:00     | Sì          | Sviluppatore i     |
| ▼ Network         | Dont Steal Mac OS X    |                    | 7.0.0                        | 11/12/15, 04:41     | Sì          | Apple              |
| Firewall          | DspFuncLib             |                    | 274.12                       | 11/12/15, 05:00     | Sì          | Apple              |
| Posizioni         | exfat                  |                    | 1.4                          | 11/12/15, 04:23     | No          | Apple              |
| Volumi            | FireWireStorageDevice  | Specifics          | 3.7.1                        | 11/12/15, 05:29     | No          | Apple              |
| Volum             |                        |                    |                              |                     |             |                    |
| WWAN              | 1                      |                    | 0                            |                     |             |                    |
| Wi-Fi             | DisplayLinkDriver:     |                    |                              |                     |             |                    |
| ▼ Software        |                        |                    |                              |                     |             |                    |
| Accessibilità     | Versione:              | 3.0.0 (79478)      |                              |                     |             |                    |
| Applicazioni      | Ultima modifica:       | 09/02/17, 10:00    | river Dieplayt inkDri        | vor                 |             |                    |
| Client gestito    | Caricato:              | Sì                 | anver. Display Link Dri      | VCI                 |             |                    |
| Componenti        | Informazioni:          | DisplayLink Drive  | er 3.0.0 (79478) - Co        | opyright © 2003 - 2 | 017 Display | Link (UK) Ltd. All |
| Elementi di avvio |                        | rights reserved.   |                              |                     |             |                    |
| Estensioni        | Ottenuto da:           | Sviluppatore ider  | ntificato                    |                     |             |                    |
| Font              | Architetture:          | v86.64             |                              |                     |             |                    |
| Framework         | 64-bit (Intel):        | Sì                 |                              |                     |             |                    |
| Installazioni     | Posizione:             | /Library/Extensio  | ns/DisplayLinkDrive          | r.kext              |             |                    |

# 6. Configurazione Monitor in Windows

Quando la Docking Station è collegata al computer, un'icona appare nella barra di sistema. Questa è l'icona del software **DisplayLink Manager** che permette di configurare velocemente le modalità di utilizzo, la rotazione, la risoluzione e la disposizione dei monitor collegati.

1. Cliccare sull'icona dell'utility 📳 nella **Barra di sistema** per aprire il menu delle impostazioni.

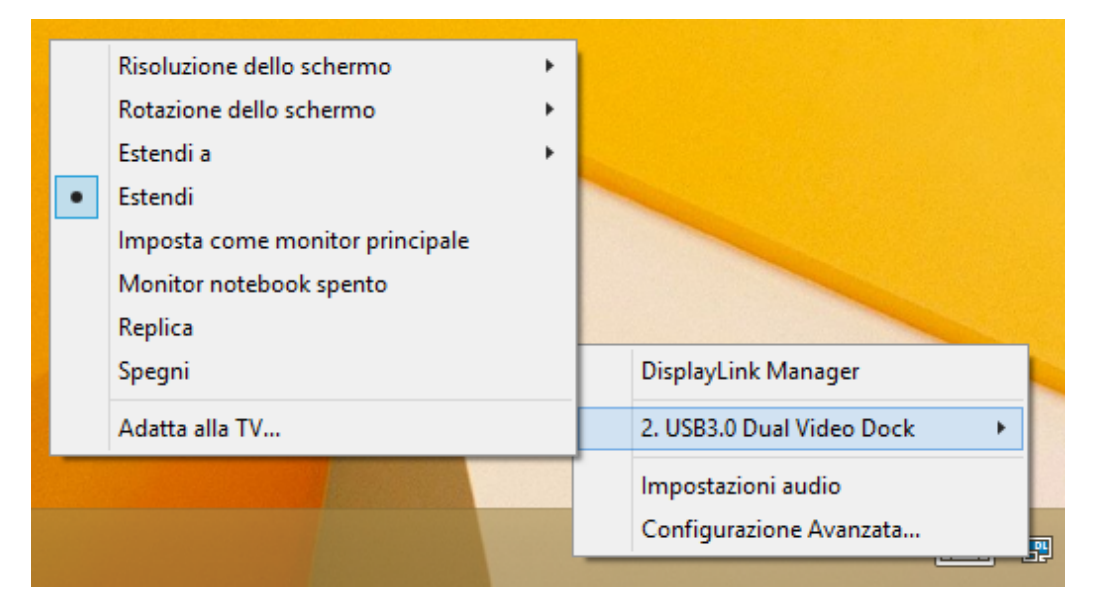

2. Il menu consente un rapido accesso a diverse opzioni come descritto nella tabella seguente.

| Risoluzione dello  | Cliccare per selezionare una risoluzione disponibile.                 |  |  |  |
|--------------------|-----------------------------------------------------------------------|--|--|--|
| schermo            | NOTA: Questa opzione non funziona in modalità replica poiché la       |  |  |  |
|                    | risoluzione è definita dalla risoluzione dello schermo principale.    |  |  |  |
| Rotazione dello    | Ruota lo schermo secondo l'orientamento desiderato.                   |  |  |  |
| schermo            |                                                                       |  |  |  |
| Estendi a          | Estende lo schermo nella direzione desiderata.                        |  |  |  |
| Estendi            | Questa è l'impostazione predefinita.                                  |  |  |  |
|                    | Estende il desktop del computer sul monitor esterno.                  |  |  |  |
| Imposta come       | Imposta lo schermo aggiuntivo come monitor principale.                |  |  |  |
| monitor principale |                                                                       |  |  |  |
| Monitor notebook   | Imposta il monitor aggiuntivo come monitor principale e spegne lo     |  |  |  |
| spento             | schermo del notebook.                                                 |  |  |  |
|                    | NOTA: Questa funzione è disponibile solo quando è collegato un solo   |  |  |  |
|                    | monitor aggiuntivo e solo per computer notebook.                      |  |  |  |
| Replica            | Duplica il monitor principale sullo schermo aggiuntivo collegato alla |  |  |  |
|                    | Docking Station.                                                      |  |  |  |
| Spegni             | Spegne il monitor.                                                    |  |  |  |

| Adatta alla TV | Questa funzione permette di adattare l'area del desktop allo schermo  |  |  |  |  |  |
|----------------|-----------------------------------------------------------------------|--|--|--|--|--|
|                | TV collegato.                                                         |  |  |  |  |  |
|                | NOTA: Questa funzione è disponibile solo quando è collegato un solo   |  |  |  |  |  |
|                | monitor aggiuntivo. Inoltre, questa opzione funziona solo in modalità |  |  |  |  |  |
|                | estesa. Il monitor aggiuntivo si imposta automaticamente in modalità  |  |  |  |  |  |
|                | estesa se si seleziona questa opzione mentre è impostata la modalità  |  |  |  |  |  |
|                | replica.                                                              |  |  |  |  |  |
| Impostazioni   | Apre il pannello Audio di Windows per configurare le impostazioni dei |  |  |  |  |  |
| audio          | dispositivi audio.                                                    |  |  |  |  |  |
| Configurazione | Apre il pannello Risoluzione dello schermo di Windows per configurare |  |  |  |  |  |
| Avanzata       | le impostazioni del monitor.                                          |  |  |  |  |  |

### 6.1 Configurazione Multi-monitor

Modifica l'aspetto degli schermi

La Docking Station supporta fino a due monitor esterni (HDMI e DVI) oltre al monitor del notebook. Quando uno schermo esterno è collegato, questo può essere configurato in modalità **Estendi**, **Replica** o come monitor **Principale**.

Per aprire le impostazioni dello schermo di Windows, cliccare col tasto destro in un'area vuota del **Desktop** e selezionare **Risoluzione dello schermo** dal menu.

In alternativa, cliccare sull'icona dell'utility e selezionare **Configurazione Avanzata**.

|                   | Rileva     Identifica                                 | ]   |
|-------------------|-------------------------------------------------------|-----|
| Schermo:          | 1. Schermo PC portatile \vee                          |     |
| Risoluzione:      | 1366 x 768 (scelta consigliata) 🛛 🗸                   |     |
| Orientamento:     | Orizzontale v                                         |     |
| Più schermi:      | Estendi il desktop a questo schermo \vee              |     |
| Questo è lo sche  | rmo principale attualmente in uso. Impostazioni avanz | ate |
| Proietta su un al | ro schermo (o premere il tasto logo Windows 🌉 + P)    |     |
| Ingrandisci o rid | uci dimensioni di testo e altri elementi              |     |
| Quali impostazio  | ni dello schermo è consigliabile scegliere?           |     |
|                   | OK Annulla Applica                                    |     |

Oltre alle singole impostazioni degli schermi, questa schermata permette di modificare la disposizione dei monitor trascinando i riquadri che li identificano nella posizione corretta, in modo da riflettere la disposizione reale dei monitor sulla scrivania.

### Modalità Estendi

- 1. Aprire la schermata **Risoluzione dello schermo**.
- 2. Nel menu a discesa **Schermo**, selezionare il monitor desiderato.
- 3. Aprire il menu Più schermi e selezionare Estendi questi schermi.
- 4. Cliccare **OK** per applicare le nuove impostazioni.

#### Modifica l'aspetto degli schermi

|                   | 2                                                                                | Rileva<br>Identifica  |
|-------------------|----------------------------------------------------------------------------------|-----------------------|
| Schermo:          | 1. Schermo PC portatile \vee                                                     |                       |
| Risoluzione:      | 1366 x 768 (scelta consigliata) 🛛 🗸                                              |                       |
| Orientamento:     | Orizzontale 🗸                                                                    |                       |
| Più schermi:      | Estendi questi schermi 💦 👻                                                       |                       |
| Questo è lo sch   | Duplica questi schermi<br>er Estendi questi schermi<br>Mostra desktop solo per 1 | Impostazioni avanzate |
| Proietta su un a  | Mostra desktop solo per 2 logo Windows 📲 + P)                                    |                       |
| Ingrandisci o ric | luci dimensioni di testo e altri elementi                                        |                       |
| Quali impostazi   | oni dello schermo è consigliabile scegliere?                                     |                       |
|                   | ОК                                                                               | Annulla Applica       |

5. Ora è possibile spostare le icone delle applicazioni o le finestre delle applicazioni aperte sullo schermo aggiuntivo. Tuttavia, si prega di notare che alcune applicazioni potrebbero non essere visualizzate sul desktop esteso.

#### Cursore scomparso

Nel funzionamento in modalità estesa, se il display aggiuntivo viene scollegato, il desktop sarà ancora esteso al monitor aggiuntivo. In questo caso, il cursore potrebbe non essere visibile sul display principale. Se accade, ricollegare il monitor aggiuntivo quindi spostare il cursore del mouse sul monitor principale.

### Riproduzione video in modalità estesa

Se la qualità di riproduzione di video o DVD è scarsa o lenta in modalità estesa, si consiglia di riprodurre il video o DVD sul monitor principale al posto del monitor esterno.

#### Modalità Replica (Duplica schermo)

- 1. Aprire la schermata **Risoluzione dello schermo**.
- 2. Nel menu a discesa Schermo, selezionare il monitor desiderato.
- 3. Aprire il menu Più schermi e selezionare Duplica questi schermi.
- 4. Cliccare **OK** per applicare le nuove impostazioni.

| A 4 12 CT |           |       |        |             |
|-----------|-----------|-------|--------|-------------|
| Modifica  | l'aspetto | della | VISUA  | Izzazione   |
| mounicu   | aspetto   | acina | vibuu. | inzzuzionie |

|                    |                                                                                          |                | Rileva<br>Identifica  |
|--------------------|------------------------------------------------------------------------------------------|----------------|-----------------------|
| Schermo:           | 1 2. Più monitor 👒                                                                       |                |                       |
| Risoluzione:       | 1366 x 768 🗸 🗸                                                                           |                |                       |
| Orientamento:      | Orizzontale 🗸 🗸                                                                          |                |                       |
| Più schermi:       | Duplica questi schermi 🔍                                                                 |                |                       |
| Questo è lo sche   | Estendi questi schermi<br>Iso,<br>Mostra desktop solo per 1<br>Mostra desktop solo per 2 | Windows 📕 + P) | Impostazioni avanzate |
| Ingrandisci o ridu | ici dimensioni di testo e altri elemer                                                   | ti             |                       |
| Quali impostazio   | ni dello schermo è consigliabile sce                                                     | gliere?        |                       |
|                    |                                                                                          | ОК             | Annulla Applica       |

#### Imposta come schermo principale

- 1. Aprire la schermata Risoluzione dello schermo.
- 2. Nel menu a discesa Schermo, selezionare il monitor desiderato.
- 3. Selezionare l'opzione Imposta come schermo principale.

|   | Orientamento:     | Orizzontale          | ¥                       |              |         |                 |
|---|-------------------|----------------------|-------------------------|--------------|---------|-----------------|
|   | Più schermi:      | Estendi questi sc    | hermi 🗸                 |              |         |                 |
| < | ✓ Imposta com     | ne schermo princip   | ale                     |              | Impost  | azioni avanzate |
|   | Proietta su un a  | ltro schermo (o pre  | emere il tasto logo Wi  | ndows 📕 + P) |         |                 |
|   | Ingrandisci o rid | luci dimensioni di f | testo e altri elementi  |              |         |                 |
|   | Quali impostazi   | oni dello schermo    | è consigliabile sceglie | ere?         |         |                 |
|   |                   |                      |                         | ОК           | Annulla | Applica         |

4. Cliccare **OK** per applicare le modifiche.

# 7. Configurazione Monitor in Mac OS

Per configurare le impostazioni di un display collegato al computer tramite la Docking Station, procedere come descritto nei passaggi seguenti.

#### Modalità Estesa

- 1. Cliccare sul menu Apple e selezionare **Preferenze di Sistema**.
- 2. Nel pannello Preferenze di Sistema, cliccare sull'icona Monitor.

|          |                             |                      | Preferenze         | e di Sistema     |                        | Q, Ri                  | cerca     |
|----------|-----------------------------|----------------------|--------------------|------------------|------------------------|------------------------|-----------|
| Generali | Scrivania e<br>Salvaschermo | o 1 2 0<br>Dock      | Mission<br>Control | Lingua<br>e Zona | Sicurezza<br>e Privacy | Spotlight              | Notifiche |
| CD e DVD | Monitor                     | Risparmio<br>Energia | Tastiera           | Mouse            | Trackpad               | Stampanti<br>e Scanner | Suono     |
| iCloud   | Account<br>Internet         | Estensioni           | Network            | Bluetooth        | Condivisione           |                        |           |

3. Cliccare sul pannello **Disposizione** per visualizzare e configurare i monitor collegati.

|                                                            | Monitor Retina integrato                                                              | Q Ricerca           |
|------------------------------------------------------------|---------------------------------------------------------------------------------------|---------------------|
|                                                            | Monitor Disposizione Colore                                                           |                     |
| Per organizzare i monitor,<br>Per riposizionare la barra o | trascinali nelle posizioni desiderate.<br>dei menu, trascinala su un monitor diverso. |                     |
|                                                            |                                                                                       |                     |
|                                                            |                                                                                       |                     |
| Duplica monitor                                            |                                                                                       |                     |
| Monitor AirPlay: Disattivati                               | <b>⊙</b>                                                                              |                     |
| Mostra opzioni di duplicazion                              | ne nella barra dei menu quando disponibili                                            | Raccogli finestre ? |

4. Per utilizzare il monitor esterno in modalità scrivania estesa, assicurarsi semplicemente che non sia spuntata la casella di controllo **Duplica monitor** in basso a sinistra.

I riquadri blu nel pannello Disposizione rappresentano tutti i display collegati al computer. La barra bianca nella parte superiore di entrambi i riquadri rappresenta il display principale. Per cambiare la posizione di un display, trascinare il rispettivo riquadro blu nella posizione desiderata. Ad esempio, se un display esterno si trova a sinistra del notebook sulla scrivania e il riquadro blu corrispondente si trova sulla destra nella finestra, potete trascinarlo sulla sinistra in modo che corrisponda alla posizione reale.

La barra bianca nella parte alta del riquadro blu identifica il monitor principale. Per impostare un altro monitor come principale, trascinare la barra bianca sul riquadro del relativo monitor.

#### Modalità Duplicazione

- 1. Cliccare sul menu Apple e selezionare **Preferenze di Sistema**.
- 2. Nel pannello Preferenze di Sistema, cliccare sull'icona Monitor.
- 3. Nella parte in basso a sinistra del pannello **Disposizione**, selezionare la casella di controllo **Duplica monitor**.

|                                                                          | Monitor Retina integrato                                                                                | Q Ricerca           |
|--------------------------------------------------------------------------|----------------------------------------------------------------------------------------------------|---------------------|
| Per organizzare i monitor, trascin<br>Per riposizionare la barra dei men | Monitor Disposizione Colore<br>ali nelle posizioni desiderate.<br>Iu, trascinala su un monitor diverso. |                     |
|                                                                          |                                                                                                    |                     |
| Duplica monitor                                                          |                                                                                                    |                     |
| Monitor AirPlay: Disattivati  Mostra opzioni di duplicazione nell        | o<br>a barra dei menu quando disponibili                                                                | Raccogli finestre ? |

Nella modalità duplicazione dello schermo, entrambi i monitor visualizzano le stesse informazioni. Lo schermo integrato del notebook è semplicemente duplicato sul monitor esterno.

# 8. Configurazione Audio

Le istruzioni seguenti descrivono come configurare le impostazioni audio per utilizzare la Docking Station come uscita audio predefinita.

### 8.1 Windows

1. Per accedere alle impostazioni audio di Windows, cliccare sull'icona dell'utility nella barra di sistema e selezionare **Impostazioni audio**.

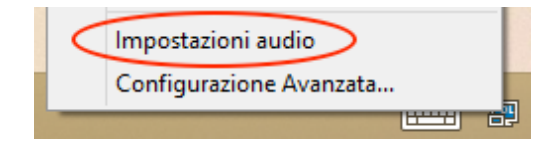

2. Nel pannello Audio, cliccare sul dispositivo identificato come DisplayLink Audio.

| ٠                                                                                                    |                                                          | A              | udio          |         |           | × |  |  |
|----------------------------------------------------------------------------------------------------|----------------------------------------------------------|----------------|---------------|---------|-----------|---|--|--|
| Riproduzione                                                                                            | Registrazione                                            | Suoni          | Comunicazioni |         |           |   |  |  |
| Per modificare le impostazioni di un dispositivo di riproduzione,<br>selezionarlo dall'elenco seguente: |                                                          |                |               |         |           |   |  |  |
|                                                                                                    | <b>Altoparlanti</b><br>Apowersoft_Au<br>Pronto           | udioDe         | vice          |         |           |   |  |  |
|                                                                                                    | <b>Altoparlanti</b><br>DisplayLink Au<br>Dispositivo pre | dio<br>definit | D             |         |           |   |  |  |
|                                                                                                    | Acer H5360<br>Dispositivo Hig<br>Non collegato           | gh Defir       | nition Audio  |         |           |   |  |  |
|                                                                                                    |                                                          |                |               |         |           |   |  |  |
|                                                                                                    |                                                          |                |               |         |           |   |  |  |
| Configura                                                                                               | а                                                        |                | Predefin      | iito 💌  | Proprietà |   |  |  |
|                                                                                                    |                                                          |                | ОК            | Annulla | Applica   | a |  |  |

- 3. Premere il pulsante **Predefinito** per rendere questa periferica il dispositivo audio predefinito.
- 4. Cliccare **OK** per applicare le modifiche e chiudere la finestra.

Potrebbe essere necessario riavviare le applicazioni aperte per utilizzare il nuovo dispositivo come uscita audio.

### 8.2 Mac OS

- 1. Cliccare sul menu Apple in alto a sinistra dello schermo e selezionare **Preferenze di Sistema**.
- 2. Cliccare sull'icona **Suono**.

|                    |                             |                      | Preferenze          | di Sistema       |                        | QI                     | Ricerca       |
|--------------------|-----------------------------|----------------------|---------------------|------------------|------------------------|------------------------|---------------|
| Generali           | Scrivania e<br>Salvaschermo | oteo<br>Dock         | Mission<br>Control  | Lingua<br>e Zona | Sicurezza<br>e Privacy | Spotlight              | Notifiche     |
| CD e DVD           | Monitor                     | Risparmio<br>Energia | Tastiera            | Mouse            | Trackpad               | Stampanti<br>e Scanner | Suono         |
| iCloud             | (@)<br>Account<br>Internet  | Estensioni           | Network             | Bluetooth        | Condivisione           |                        |               |
| Utenti e<br>Gruppi | Controlli<br>Parentali      | App Store            | Dettatura<br>e Voce | Data e Ora       | Disco<br>di avvio      | Time<br>Machine        | Accessibilità |

3. Cliccare sul pannello **Uscita** e selezionare il dispositivo **DisplayLink Audio (USB)** per impostarlo come uscita audio.

|                                                                    | Suono                          | Q Ricerca |
|--------------------------------------------------------------------|--------------------------------|-----------|
| Sceqli un dispositivo per l'usc                                    | Effetti sonori Uscita Ingresso |           |
| Nome                                                               | Tipo                           |           |
| Altoparlanti interni                                               | Integrato                      |           |
| DisplayLink Audio                                                  | USB                            |           |
|                                                                    |                                |           |
| Bilanciamento:                                                     | Sinistra Destra                |           |
| Bilanciamento:                                                     | sinistra Destra                | (         |
| Bilanciamento:<br>Utilizza porta audio per: (                      | Sinistra Destra                | ¢         |
| Bilanciamento:<br>Utilizza porta audio per: (<br>Volume di uscita: | Uscita audio                   | (         |

# 9. Disinstallazione del Driver

Le istruzioni seguenti descrivono come disinstallare il driver dal computer.

### 9.1 Windows

- 1. Aprire il **Panello di Controllo** e cliccare su **Disinstalla un programma** nella categoria **Programmi**.
- 2. Selezionare il driver **DisplayLink** nell'elenco dei programmi e cliccare **Disinstalla** per rimuovere il software.

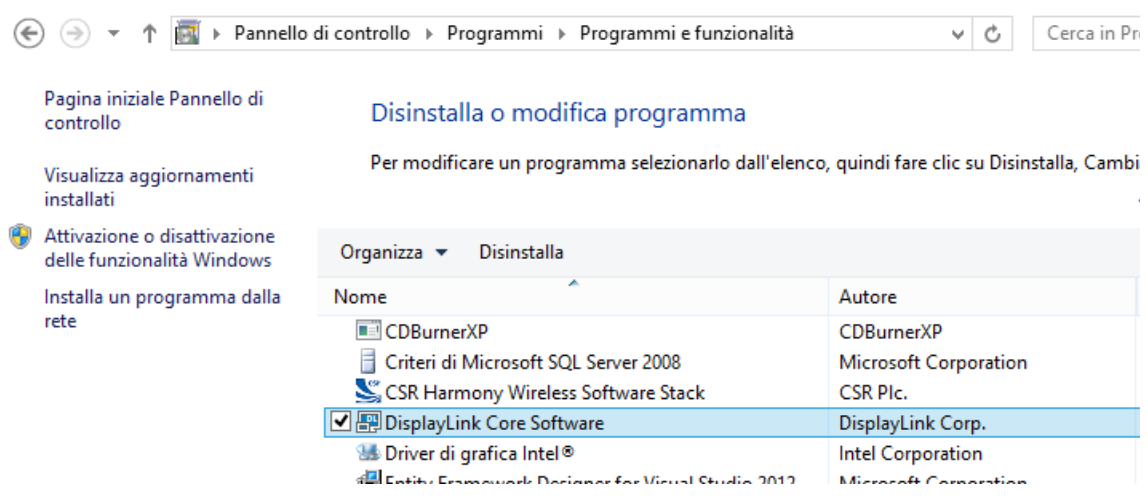

3. Cliccare Sì per confermare.

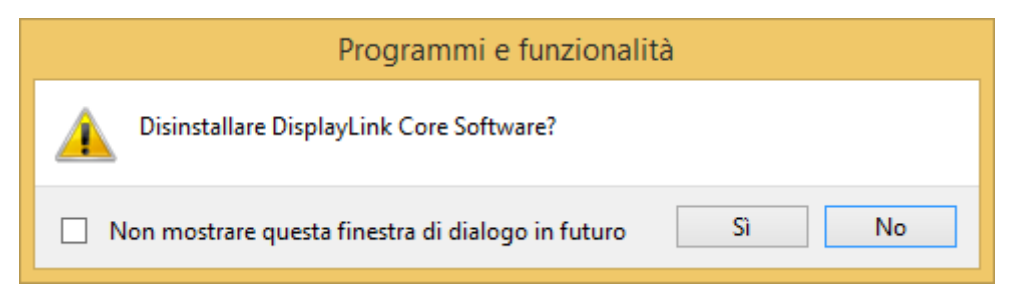

4. Cliccare Sì per riavviare il computer.

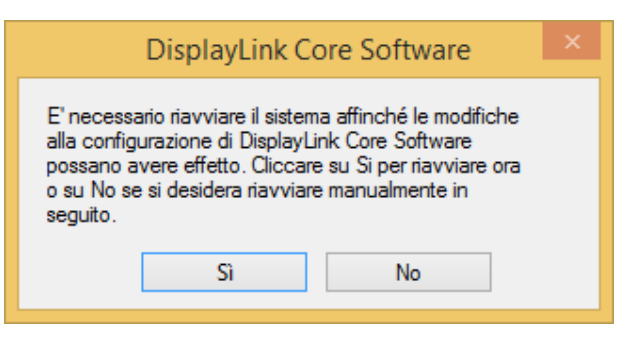

## 9.2 Mac OS

1. Aprire la cartella **Applicazioni > DisplayLink** e fare doppio clic su **DisplayLink Software Uninstaller**.

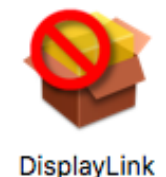

Software Uninstaller

2. Cliccare **Disinstalla** per procedere alla disinstallazione.

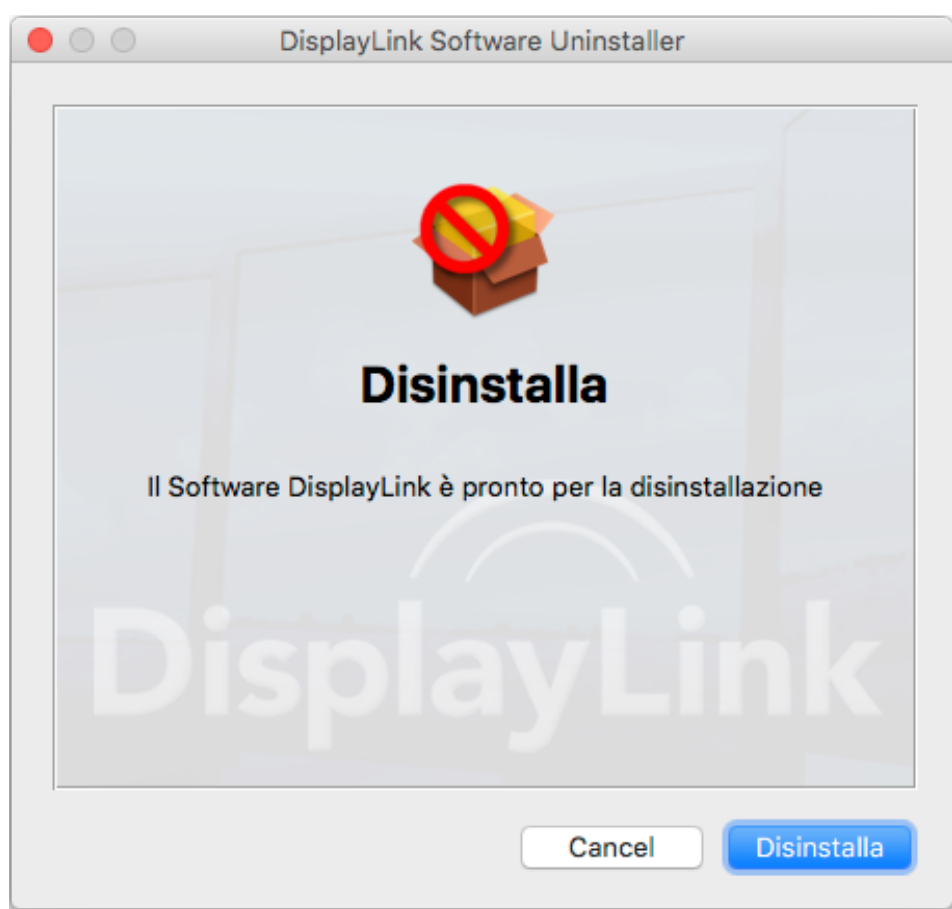

# 10. Specifiche Tecniche

| Interfaccia       | USB 3.0          |                                |
|-------------------|------------------|--------------------------------|
| Connettori        | Uscita Video     | Connettore HDMI                |
|                   |                  | Connettore DVI Femmina         |
|                   | Porta Host       | Connettore USB Tipo B Femmina  |
|                   | Porte HUB        | Connettore USB Tipo A Femmina  |
|                   | Porta Audio      | Jack stereo 3.5 mm             |
|                   | Porta Ethernet   | Connettore RJ-45               |
|                   | Alimentazione    | Ingresso alimentazione DC      |
| Risoluzione       | HDMI             | 2048 x 1152                    |
| Video             | DVI              | 2048 x 1152                    |
| Colori Supportati | 16 e 32 Bit      |                                |
| Audio             | 2.1 Canali       |                                |
| Ethernet          | 10/100/1000 Mbps |                                |
| Alimentazione     | Alimentatore     | Ingresso: 100-240V AC          |
|                   |                  | Uscita: 5V/4A DC               |
|                   | Consumo          | Potenza funzionamento: 14.43 W |
|                   |                  | Modalità sospensione: 1.95 W   |
| Caratteristiche   | Materiale scocca | ABS (Plastica)                 |
| Fisiche           | Peso             | 365 g                          |
| Ambiente          | Temperatura di   | 0 ~ 40 °C                      |
| Operativo         | funzionamento    |                                |
|                   | Temperatura di   | -20 ~ 70 °C                    |
|                   | stoccaggio       |                                |

Le caratteristiche tecniche e l'aspetto del prodotto sono soggetti a modifiche senza preavviso.

# 10.1 Risoluzioni Supportate

Prima di regolare la risoluzione dello schermo, fare riferimento alla tabella qui sotto per le risoluzioni supportate.

| Risoluzione | Frequenza   | Frequenza      |
|-------------|-------------|----------------|
| (Pixel)     | 16 bit (Hz) | 32 bit (Hz)    |
| 640x480     | 60 72 75 85 | 60 72 75 85    |
| 800x600     | 56 60 72 75 | 56 60 72 75 85 |
| 1024x768    | 60 70 75 85 | 60 70 75 85    |
| 1280x720    | 60          | 60             |
| 1280x768    | 60 70 75 85 | 60 70 75 85    |
| 1280x800    | 60          | 60             |
| 1280x1024   | 60 75 85    | 60 75          |
| 1366x768    | 60          | 60             |
| 1400x1050   | 60 75 85    | 60 75 85       |
| 1600x1200   | 60          | 60             |
| 1680x1050   | 60          | 60             |
| 1920x1080   | 60          | 60             |
| 1920x1200   | 60          | 60             |
| 2048x1152   | 60          | 60             |

Si prega di notare che le modalità interlacciata e reduced blanking non sono supportate.